## 113年食品登錄確認步驟

製作日期:2024/04/16

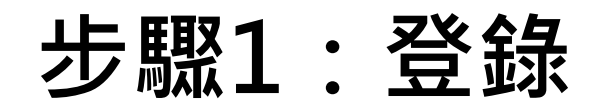

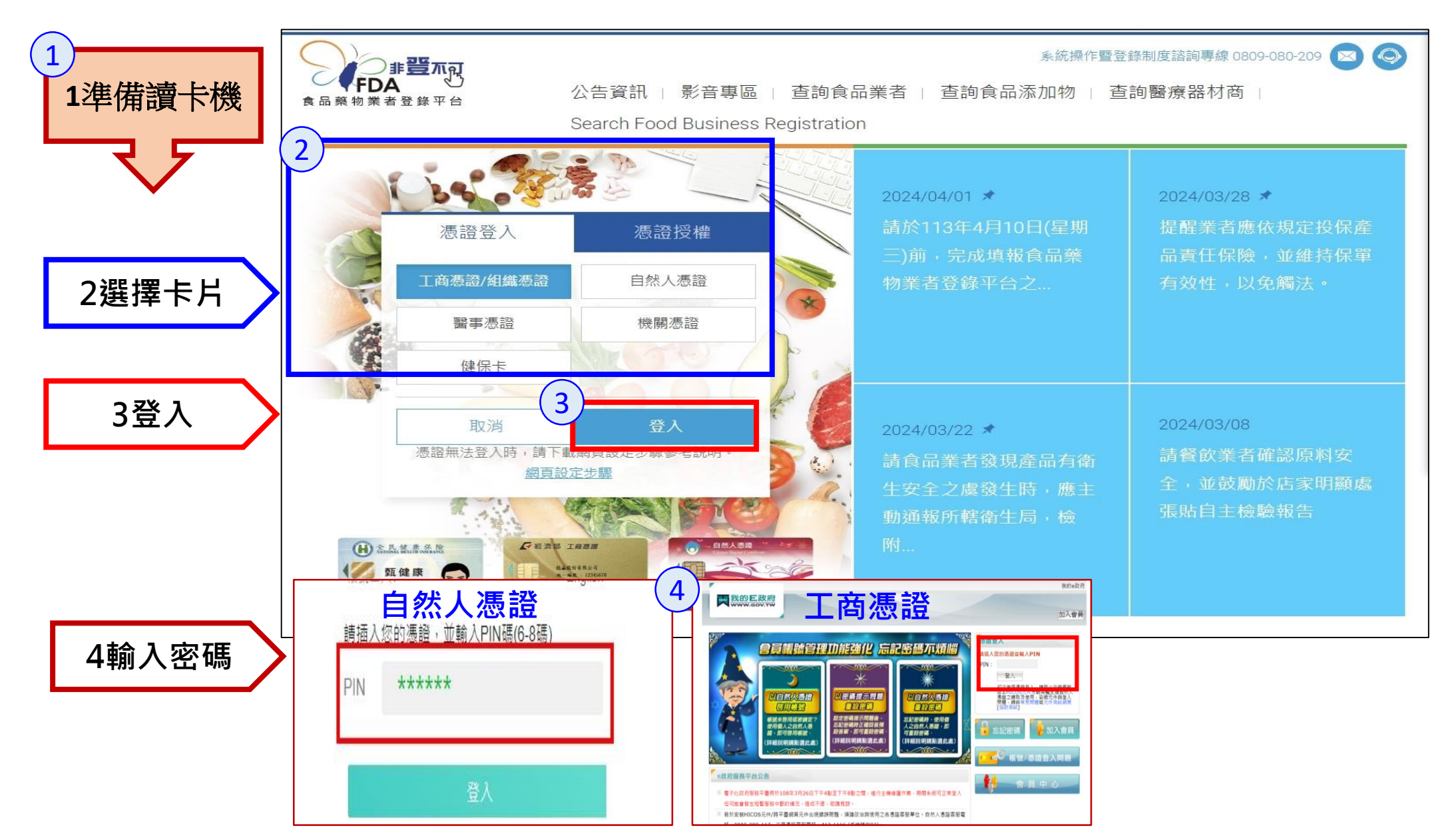

步驟2:基本資料核對

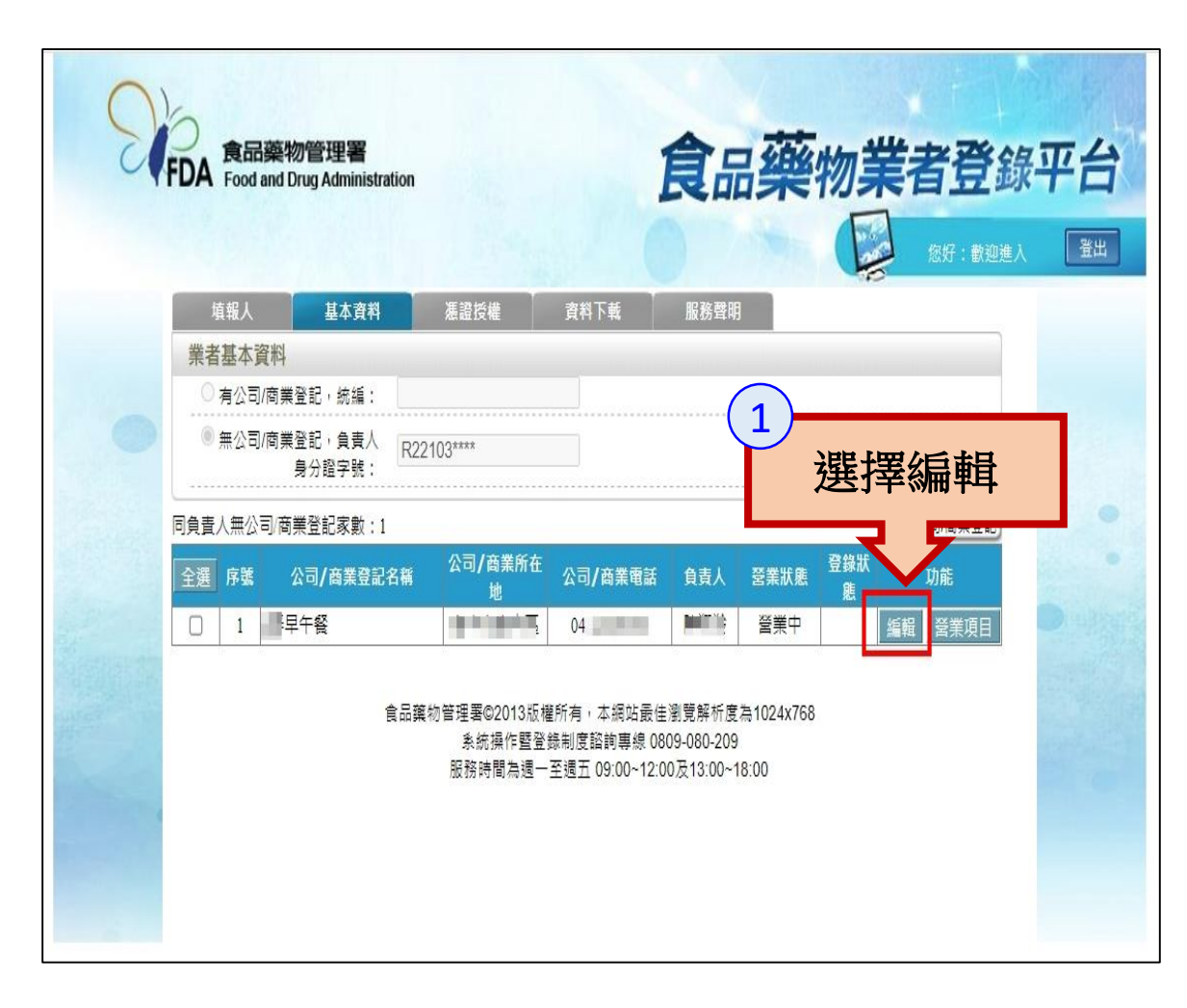

| 其木資料核               | ·举十                                                  |                          |  |
|---------------------|------------------------------------------------------|--------------------------|--|
| 金个臭们的               |                                                      | 施物举步登得亚人                 |  |
|                     |                                                      | 荣初来有显颜于口                 |  |
|                     |                                                      |                          |  |
| 填報人 基本資料            | ·                                                    |                          |  |
| 公司/商業/稅籍登記基本資料      |                                                      | 1 確認夕稲 登記地址 實際           |  |
| 食品業登錄字號:            | N                                                    |                          |  |
| <b>最後登錄確認日期:</b>    | 2024/04/02 12:44:31 已完成113年年度登錄內容確認                  | 耒地址、電話走台止帷?              |  |
| * 統一編號:             | 無辦理稅籍(營業)登記 修改                                       | 2.緊急聯絡人至少一人,手            |  |
|                     |                                                      | ◎ 號碼要正確。                 |  |
| * 公司 / 商業 / 稅籍登記名稱: | 如無統一編號者,即道寫營業名稱                                      |                          |  |
| 英文公司名稱:             |                                                      |                          |  |
| * 市招名稱:             |                                                      | / 稅籍登記名種                 |  |
| 商櫄(LOGO):           | 選擇檔案 未選擇任何檔案<br>(檔案格式僵允許jpg及png,檔案大小不可超過1MB)         |                          |  |
| 公司網址:               | [ ] ] ]                                              | 範例:http://www.fda.gov.tw |  |
| 品牌名稱或店名:            |                                                      |                          |  |
| * 負責人;              |                                                      |                          |  |
| * 營業類別:             | ✓ 食品 □ 薬品 □ 鏧療器材 □ 化粧品                               |                          |  |
| * 公司 / 商業 / 稅籍登記地址: | (★★市マ) (★★市マ) (★★・・・・・・・・・・・・・・・・・・・・・・・・・・・・・・・・・・・ |                          |  |
| 英文地址:               |                                                      |                          |  |
| 郵遞區號:               | 408                                                  |                          |  |
| * 實際營業地址:           |                                                      | ☑ 同公司 / 商業 / 税籍登記地       |  |
| 郵遞區號:               | 408                                                  |                          |  |
| * 電話號碼:             | 04-2000000 或 0911000000                              |                          |  |
| 傳真號碼:               | 範例:02-22220000                                       |                          |  |
| * 緊急聯絡人:            | ▶                                                    |                          |  |
| 緊急聯絡人職稱:            |                                                      |                          |  |
| * 緊急聯絡人EMAIL:       | ↓@gmail.com<br>(此電子郵件信箱,終提供主管機關做為資訊佈達伸用)             | 範例:123@yahoo.com.tw      |  |
|                     |                                                      |                          |  |

0

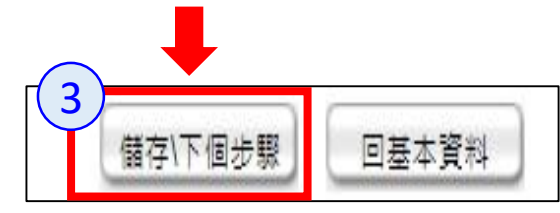

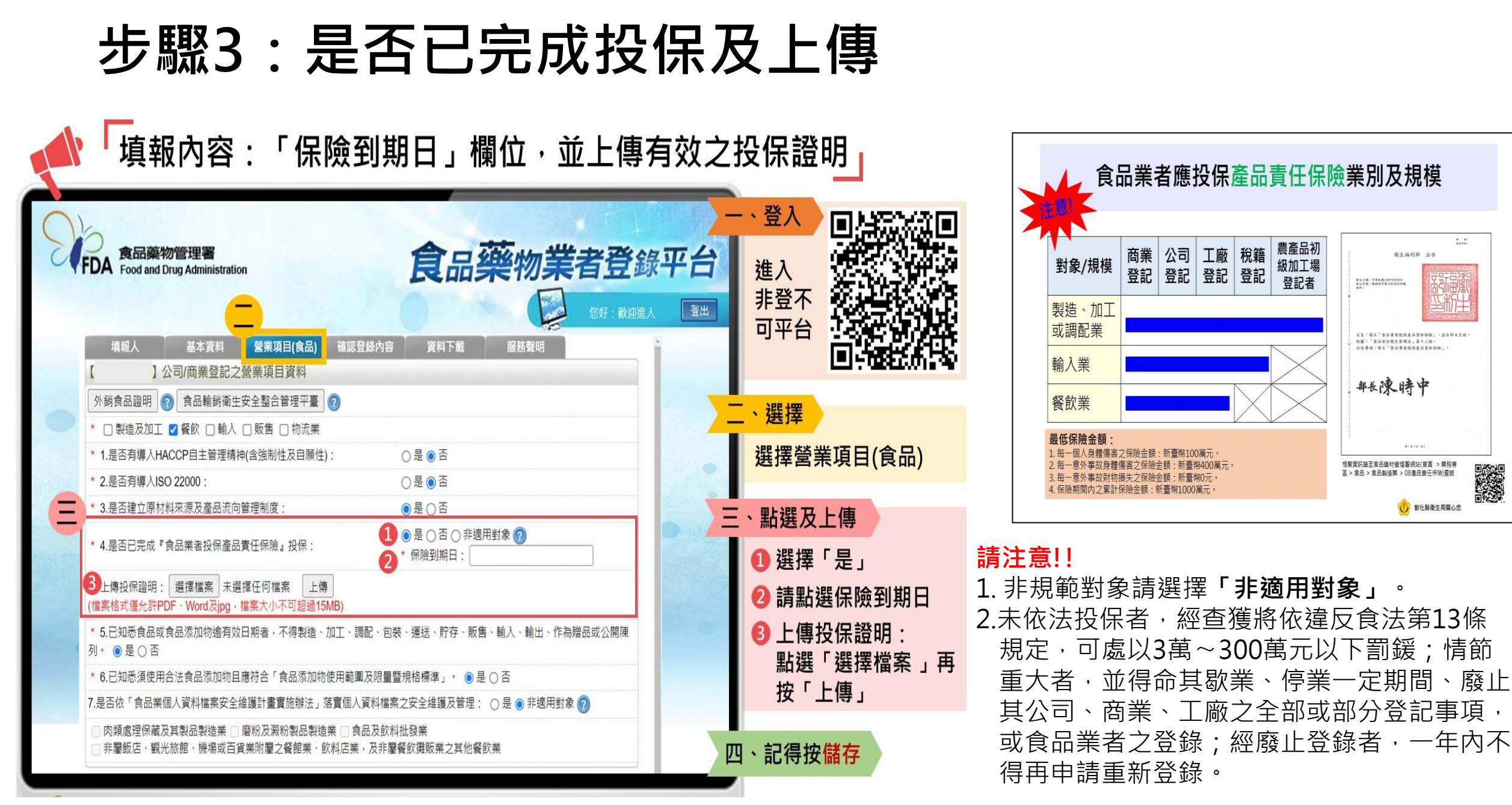

| 步驟4       | :營業                                           | 項目                        | 確認(4                     | -1餐                    | <b>款業、</b>                   | 4-2則            | 反售業        | )  |
|-----------|-----------------------------------------------|---------------------------|--------------------------|------------------------|------------------------------|-----------------|------------|----|
| D         | FDA 食品藥物                                      | 勿管理署<br>Grug Administrati | on                       |                        | 食品到                          | 芝物業             | <b>者登錄</b> | 平台 |
|           | 填報人                                           | 基本資料                      | 營業項目(食品)                 | 資料下載                   | 服務聲明                         |                 |            |    |
|           | 【6弄早午餐】公                                      | 司/商業登記之                   | 營業項目資料                   |                        |                              |                 |            |    |
|           | 外銷食品證明 🤇                                      | 食品輸銷衛生                    | 安全整合管理平臺                 | 2                      |                              |                 |            |    |
|           | * □ 製造及加工                                     | ☑ 餐飲 🗌 輸入                 | ☑ 販售 □ 物流業               |                        |                              |                 |            |    |
|           | * 1.是否有導入HA                                   | CCP自主管理精                  | 神(含強制性及自願性)              | : (                    | <mark>) </mark> 是            |                 |            |    |
|           | * 2.是否有導入ISC                                  | 22000 :                   |                          | (                      | ) 是 💿 否                      |                 |            |    |
|           | * 3.是否建立原材制                                   | 料來源及產品流向                  | ]管理制度:                   | (                      | 是〇否                          |                 |            |    |
| Kennes sz | * 4.是否已完成『1                                   | 食品業者投保產品                  | 責任保險』投保:                 | (                      | ● 是 ○ 否 ○ 非適用<br>保險到期日: 2024 | 對象 🕜<br>4/11/01 |            |    |
| 14        | * 上傳投保證明:<br>(檔案格式僅允許PD                       | 選擇檔案 未遂<br>)F、Word及jpg,   | 選擇任何檔案 上傳<br>檔案大小不可超過15M | ]<br>1B) ã             | 記責任險.jpg 刪除                  | 當案              |            |    |
|           | * 5.已知悉食品或1                                   | 食品添加物 <mark>逾有</mark> 效   | な日期者,不得製造、カ              | 口工、調配、包裝               | 、運送、貯存、販售、                   | 、輸入、輸出、作為       | ₿贈品或公開陳    |    |
|           | <sup>列</sup> 5-1餐                             | 飲業                        | 應符合「食品添加物修               | e用範圍及限量暨;              | 見格標準」。 🧿 是(                  | ○否              |            |    |
|           | 7 5-2販                                        | 医業                        | 維護計畫實施辦法」落               | 實個人資料檔案之               | 2安全維護及管理: (                  | 〇 是 💿 非適用對象     | \$ 🕜       |    |
|           | <ul> <li>○ 肉類處理保護</li> <li>○ 非屬飯店、</li> </ul> | 聚竝穀道業<br>龜、機場或百:          | 麔粉及澱粉製品製造剪<br>貨業附屬之餐館業、飲 | 業 □ 食品及飲料排<br>料店業,及非屬餐 | t發業<br>飮攤販業之其他餐飲             | 業               |            |    |
|           | 餐飲業                                           | 販告業                       | 負責廠商通報                   | 參訓情形                   | 食品業者主要                       | 助通報             | 倉儲資訊       |    |

| 步驟4-1:              | <b>餐飲業</b>                                                                                                    |              |
|---------------------|----------------------------------------------------------------------------------------------------|--------------|
|                     | 餐飲業<br>負責廠商通報 參訓情形 食品業者主動通報 倉儲資訊<br>餐飲業                                                                                                    |              |
|                     | 工廠/製造場所         廢棄物處理           工廠/製造場所                                                                                                    |              |
|                     | <ul> <li>□ 有餐飲場所且有工廠/製造場所</li> <li>☑ 有餐飲場所且無工廠/製造場所</li> <li>□ 有餐飲場所且委託他廠代工</li> <li>□ 無餐飲場所</li> </ul>                                                                                                    |              |
|                     | <ul> <li>□ 無餐飲場所但有其他提供餐飲之地點</li> <li>連鎖店/同一地址有多個餐飲場所</li> <li>* ☑ 無連鎖店</li> </ul>                                                                                                    |              |
|                     | <ul> <li>□ 有直營連鎖店</li> <li>□ 有加盟連鎖店</li> <li>□ 同一地址有多個餐飲場所</li> </ul>                                                                                                    |              |
| <b>餐飲場所</b> 地址、雷話確認 | 餐飲場所 產生登錄字號標籤 查 詢 新 增 删 除 批次匯入 範本下載 匯出                                                                                                    | 出Excel<br>功能 |
|                     | 全選         序號         食品業登錄字號         餐飲場所規模         餐飲場所地址         電話號碼         場所聯絡人         營業狀態           □         1         B-2         -00003-4         5人以下         -         04         -         04         ● | 功能<br>編輯     |
|                     | 餐飲場所技術士人員 一 一 一 一 一 一 一 一 一 一 一 一 一 一 一 一 一 一 一                                                                                                    | Excel        |
|                     | 序號 餐飲場所登錄字號 餐飲場所名稱 餐飲業態 姓名 技術士證號 技術士類別                                                                                                    | 功能           |
| 至少一位管理衛生人員          |                                                                                                    | mise         |
| /                   | 中在电工八束     時内域内之所得自在电工八束     新增       全選     序號     姓名       1     陳                                                                                                    | 功能           |

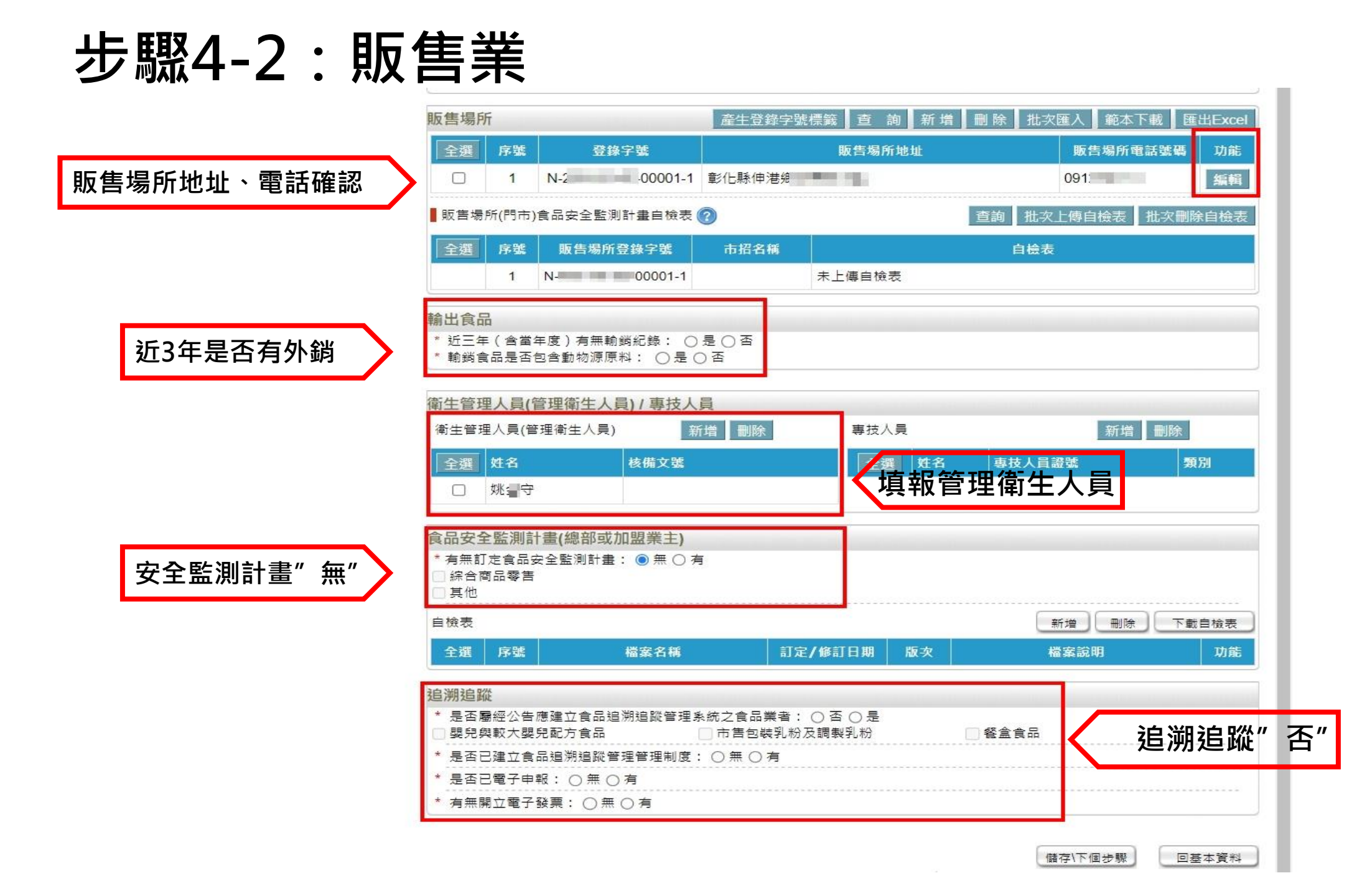

## 步驟5:完成確認登錄內容

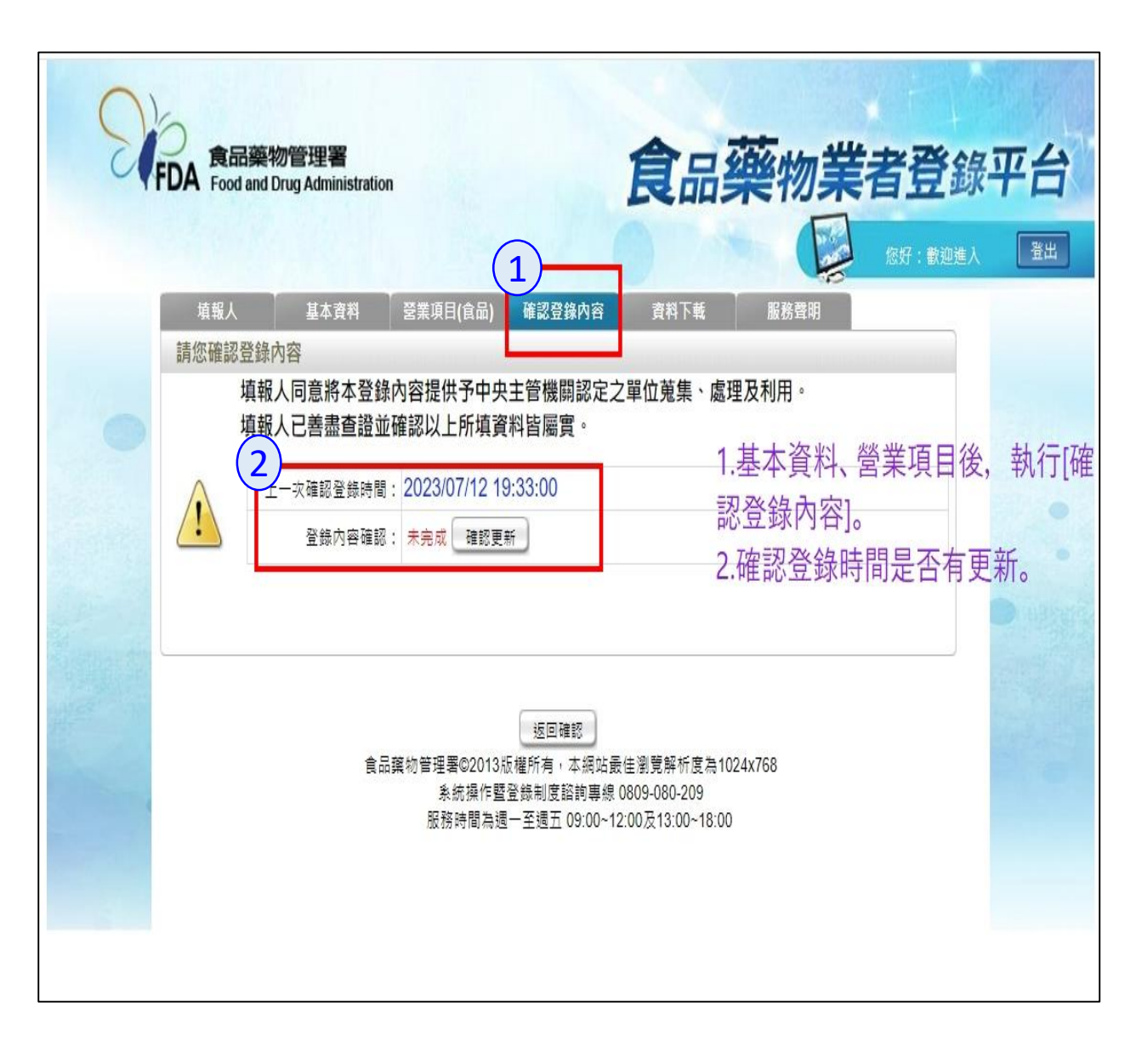

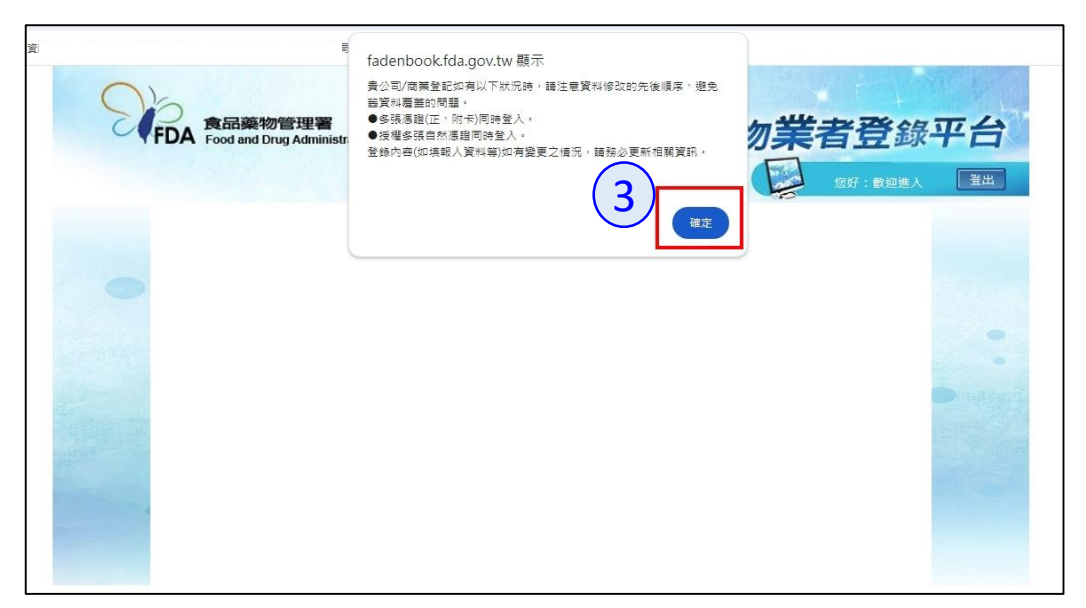

| <ul> <li></li></ul>                                                                                                    | 進入 |
|----------------------------------------------------------------------------------------------------|----|
| 登録確認<br>項報人同意將本登録內容提供予中央主管機關認定之單位蒐集、處理及利用。<br>項報及已善盡查證並確認以上所填資料皆屬實。<br>● 用成型課・Google Chrome<br>● Tak型課・Google Chrome/IQDrLC.aspx<br>fadenbook.fda.gov.tw/ 顯示<br>備存成功!<br>確定 |    |
| 項報人同意將本登録內容提供予中央主管機關認定之單位蒐集、處理及利用。<br>項報人已善盡查直證並確認以上所填資料皆屬實。<br>・完成文<br>頁面                                                                                                  |    |
| ・<br>完成<br>育面                                                                                                    |    |
| ・ 見成登録 - Google Chrome<br>Ca fadenbook.fda.gov.tw/Home/IQDrLC.aspx<br>fadenbook.fda.gov.tw 顯示<br>踏存成功<br>定応<br>た成<br>真面                                                     |    |
| a fadenbook.fda.gov.tw/Home/IQDrLC.aspx<br>fadenbook.fda.gov.tw 顯示<br>協存成功!                                                                                                 |    |
| fadenbook.fda.gov.tw 顯示<br>違存成功!<br>在<br>定<br>成<br>真<br>面                                                                                                    |    |
| Addenbook.lda.gov.lw 照小<br>備存成功!<br>算面                                                                                                    |    |
| 完成<br>頁面                                                                                                    |    |
| 完成<br>頁面                                                                                                    |    |
| 完成<br>頁面                                                                                                    |    |
| <b>完成</b><br>頁面                                                                                                    |    |
| 完成<br>頁面                                                                                                    |    |
| 頁面                                                                                                    |    |
| 頁面                                                                                                    |    |
|                                                                                                    |    |
|                                                                                                    |    |
| Σ,                                                                                                    |    |
| Σ.                                                                                                    |    |
| I A A A A A A A A A A A A A A A A A A A                                                                                                    |    |
|                                                                                                    |    |
|                                                                                                    |    |
|                                                                                                    |    |
|                                                                                                    |    |
|                                                                                                    |    |